**TJA 2. razred** (23. 11. – 27. 11. 2020)

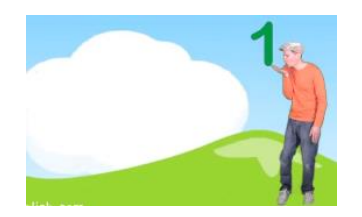

1. Štej in se gibaj skupaj z Mattom:

https://www.youtube.com/watch?v=0VLxWIHRD4E (Let's Count to 20 Song For Kids)

2. Pojdi na povezavo:

https://www.liveworksheets.com/worksheets/en/English\_as\_a\_Second\_Language\_(ES\_L)/Cardinal\_numbers/The\_numbers\_1\_TO\_20\_cm212168za

- Klikni številko in slišal/a boš, kako se imenuje v angleščini.
- Slišano besedo glasno ponovi.
- Dejavnost lahko večkrat ponoviš.

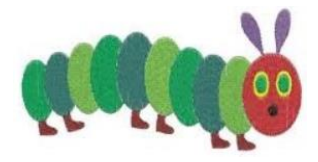

3. Še enkrat si oglej zgodbo o zelo lačni gosenici:

<u>https://www.youtube.com/watch?v=75NQK-Sm1YY</u> (The Very Hungry Caterpillar – Animated Film)

V angleškem jeziku povej:

- koliko dni je gosenica jedla hrano.
- kakšne barve je gosenica.
- v katero žival se gosenica spremeni na koncu zgodbe.

4. V zvezek za angleščino čez dve prazni strani napiši naslov:

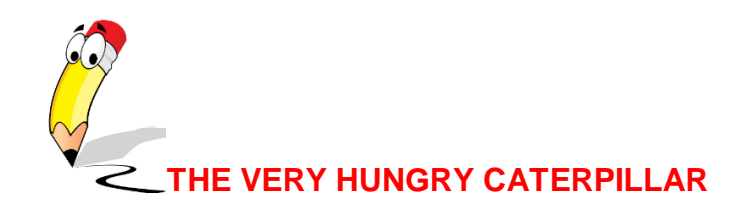

- S pomočjo jogurtovega lončka nariši 7 krogov (kolikor je dni v tednu).
- Kroge poveži s črto in jim pripiši številke (od 1 7). Vsaka številka predstavlja en dan v tednu (od ponedeljka do nedelje).
- V vsak krog nariši hrano, ki jo je gosenica tisti dan pojedla.

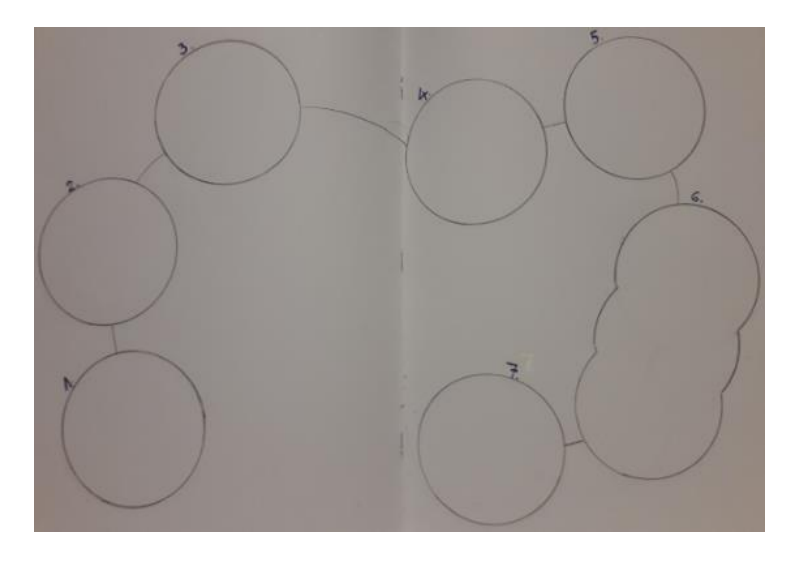

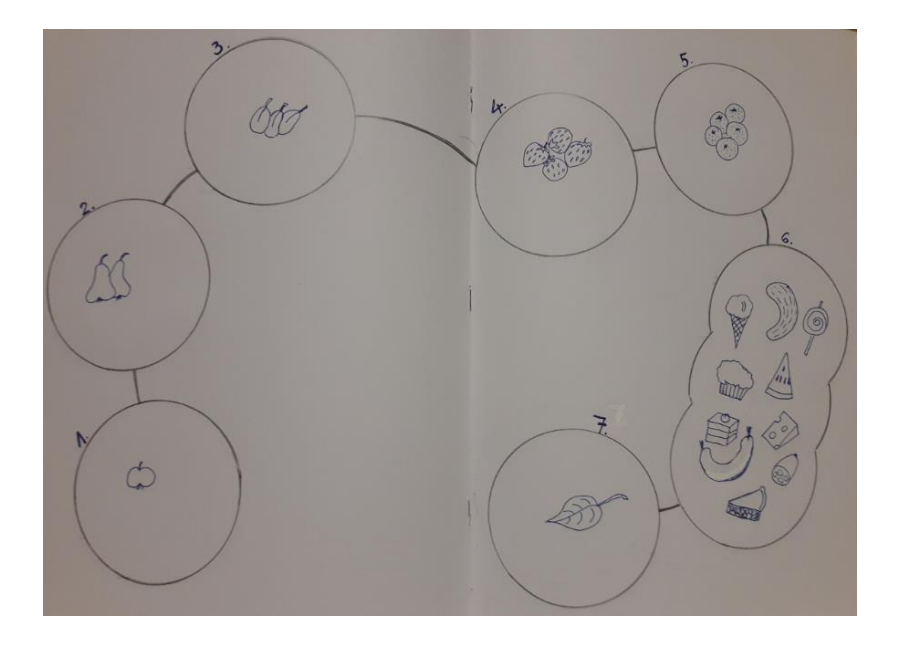

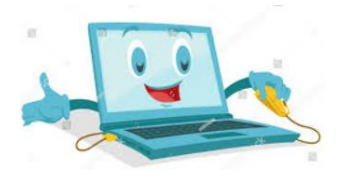

\*\* Če želiš:

Reši naloge na spodnjih povezavah.

## Izberi pravo hrano:

https://www.liveworksheets.com/worksheets/en/English\_as\_a\_Second\_Language\_(ES\_L)/Food/The\_Very\_Hungry\_Caterpillar\_av373766sl

- Klikni zvočnik in slišal/a boš
- Glasno ponovi, kar slišiš.
- S klikom izberi tisto, kar slišiš.
- Klikni Finish.
- Klikni Check my answers.

## Poveži barvo s hrano:

## https://www.liveworksheets.com/sj166353lm

- V angleškem jeziku poimenuj barve.
- Klikni barvo in s svinčnikom potegni črto do hrane.
- Klikni Finish.
- Klikni Check my answers.

## Kaj je gosenica jedla v soboto?

https://www.liveworksheets.com/worksheets/en/English as a Second Language (ES L)/Literature/The Very Hungry Caterpillar md979903sx

- Klikni zvočnik.
- Ponovi besedo, ki jo slišiš.
- Z miško se postavi na hrano, da se pojavi svinčnik.
- S tem svinčnikom potegni črto od hrane do zvočnika.

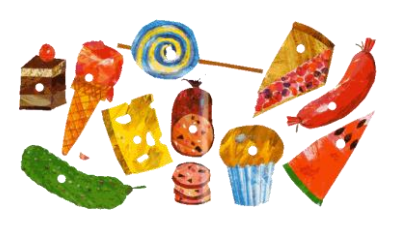